# ČIPOVÁ KARTA V APLIKACÍCH ČSOB CEB, ČSOB IDENTITA A INTERNETOVÉ BANKOVNICTVÍ S ID

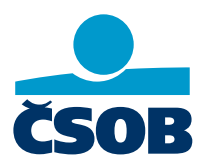

Čipová karta je nejvyšší forma zabezpečení, kterou jako banka nabízíme. Jsou v ní uloženy vaše **osobní certifikáty** (komerční a kvalifikovaný). Vydavatelem certifikátů je První certifikační autorita, a.s. (dále jen I.CA). Karta slouží k přihlašovaní do našich portálů, k potvrzování požadavků a v ČSOB CEB také k podepisování smluvních dokumentů.

Společně s kartou jste v obálce dostali **PIN** a **PUK**. **PIN** slouží pro podepisování, **PUK** k odblokování **PINu**. **Platnost certifikátů je 1 rok**, obnovíte si ho v portálu ČSOB Identita. Na blížící se konec platnosti certifikátů vás upozorní e-mail od I.CA, připomeneme vám ho také během přihlašování do jednotlivých služeb.

Pro přihlašování a podepisování čipovou kartou potřebujete:

- čtečku čipových karet
- program SecureStore Card Manager
- podporovaný internetový prohlížeč (Microsoft Edge, Opera, Mozilla Firefox nebo Google Chrome)
- rozšíření prohlížeče pro práci s čipovou kartou elektronický podpis ČSOB

## Stažení a instalace programu SecureStore Card Manager

- Windows (bod č. 2)
- Mac OSX (bod č. 2)

## Instalace rozšíření elektronický podpis ČSOB

- Windows (bod č. 3)
- Mac OSX (bod č. 3)

# Přihlášení do aplikací (ČSOB CEB, internetové bankovnictví s ID, ČSOB Identita)

- 1. klikněte na záložku Certifikát
- 2. Vložte kartu do čtečky
- 3. Klikněte na Přihlásit
- 4. Počkejte, až se načte rozšíření
- 5. Zadejte PIN
- 6. Klikněte na OK

#### Obnova platnosti osobních certifikátů

- Windows (bod č. 4)
- Mac OSX (bod č. 4)

#### Odblokování PINu čipové karty

- 1. Spustte SecureStore Card Manager
- 2. V levém sloupci zvolte Informace o kartě
- 3. V horní liště vyberte možnost Odblokovat PIN
- 4. Zadejte PUK (dostali jste ho v obálce s kartou)

5. Po ověření PUKem se karta odblokuje (u čipové karty Starcos 3.0 a 3.5 si rovnou zvolíte nový PIN)

## Změna PINu čipové karty

- 1. Spust'te program SecureStore Card Manager
- 2. V levém sloupci zvolte Informace o kartě
- 3. V horní liště vyberte možnost Změnit PIN
- 4. Nejdřív zadejte současný PIN, pak si zvolte nový